## Manual > Search for Submitted Applications and Open the related ARN

## How can I search for my submitted applications and open the related ARN on the GST Portal?

To search for the submitted applications and open the related ARN on the GST Portal, perform following steps:

- 1. Access the <u>www.gst.gov.in</u> URL. The GST Home page is displayed.
- 2. Login to the portal with valid credentials.
- 3. Dashboard page is displayed. Click Dashboard > Services > User Services > My Applications

| Goods and Services Tax      Dashboard    Services    Help •    e-Way      Registration    Ledgers    Returns    Payments    User Services    Refunds      My Saved Applications    My Applications    View Notices and Orders    View Notices and Orders | ≜ PRAVINBHAI KALIDAS ~ |
|----------------------------------------------------------------------------------------------------|------------------------|
| Dashboard  Services →  GST Law  Search Taxpayer →  Help →  e-Way    Registration  Ledgers  Returns  Payments  User Services  Refunds    My Saved Applications                                                                                            | Bill System            |
| Registration  Ledgers  Returns  Payments  User Services  Refunds    My Saved Applications  My Applications  My Applications    View/Download Certificates  View Notices and Orders                                                                       |                        |
| My Saved Applications  My Applications    View/Download Certificates  View Notices and Orders                                                                                                    |                        |
| View/Download Certificates View Notices and Orders                                                                                                    |                        |
|                                                                                                    |                        |
| View My Submissions Contacts                                                                                                    |                        |
| Search HSN / Service Classification Code Holiday List                                                                                                    |                        |
| Feedback Grievance / Complaints                                                                                                    |                        |
| Generate User Id for Advance Ruling Furnish Letter of Undertaking (LUT                                                                                                    | τ)                     |
| View My Submitted LUTs Locate GST Practitioner (GSTP)                                                                                                    |                        |
| Engage / Disengage GST Practitioner (GSTP) ITC02-Pending for action                                                                                                    |                        |
| View Additional Notices/Orders                                                                                                    |                        |

4. **My Applications** page is displayed. In the **Application Type** field, select the required application name from the dropdown list. This is a mandatory field. Then, if required, you may also select submission period in the **From Date** field and **To Date** field and then click **SEARCH**.

| Dashboard > Services > User Services > My Applications                                                                                                    |            |            |                            |
|----------------------------------------------------------------------------------------------------|------------|------------|----------------------------|
| My Applications                                                                                                    |            |            |                            |
|                                                                                                    |            |            | indicates mandatory fields |
| Application Type •                                                                                                    | From Date  | To Date    |                            |
| Select 🔹                                                                                                    | DD/MM/YYYY | DD/MM/YYYY | <b>#</b>                   |
| Select<br>Advance Ruling<br>Intimation of Voluntary Payment - DRC-03<br>Letter Of Undertaking<br>Appeal to Appellate Authority<br>Application for rectification of order<br>Application for Deferred Payment/Payment in Instalments<br>REFUNDS |            | SEARCH     | NEW APPLICATION            |

5. Based on your Search criteria, applications are displayed. Click the **ARN** hyperlink you want to open.

| My Applications                        |             |         |               |                       |                      |                 |                                                  |             |
|----------------------------------------|-------------|---------|---------------|-----------------------|----------------------|-----------------|--------------------------------------------------|-------------|
|                                        |             |         |               |                       |                      |                 | • indicates mar                                  | ndatory fie |
| Application Type •                     |             |         | From Date     |                       | To Dat               | e               |                                                  |             |
| Application for rectification of order |             | *       | 17/08/2018    |                       | 17/0                 | 17/08/2018      |                                                  |             |
|                                        |             |         |               |                       | SE                   | ARCH            | NEW APPLICATI                                    | ON          |
| ARN/RFN \$                             | Form No. \$ | Form De | escription \$ | Date of Fi            | SE<br>ling ≑         | ARCH            | NEW APPLICATI<br>Status ≑                        | ON          |
| ARN/RFN \$<br>AD180818000062C          | Form No. 🗧  | Form De | escription ¢  | Date of Fi<br>17/08/2 | SE<br>ling \$<br>018 | ARCH Pending fo | NEW APPLICATI<br>Status \$<br>In action by tax o | ON          |

6. **Case Details** page is displayed. From this page, you can click on the tabs provided at the left-hand side of the page to view and download their related details.

| Dashboard > Services > | User Services | > My Applications > Case Details          |           |                                     |                                            |
|------------------------|---------------|-------------------------------------------|-----------|-------------------------------------|--------------------------------------------|
| ARN<br>AD1808180000    | )62C          | GSTIN/UIN/Temporary ID<br>18AJIPA1572EAZB | Date Of A | pplication/Case Creation 17/08/2018 | Status<br>Pending for action by tax office |
| APPLICATIONS           |               | Type of Documents                         |           | Vie                                 | w Documents                                |
| NOTICES                |               | Application for Rectification of order    |           |                                     | View                                       |
| REPLIES                |               |                                           |           |                                     | ВАСК                                       |